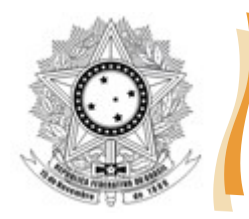

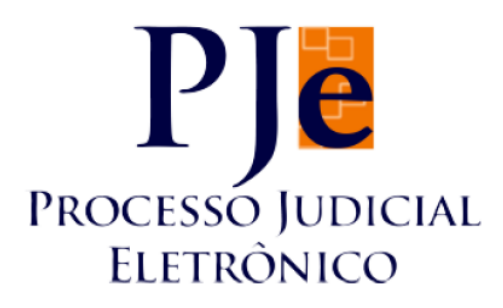

## PJE VERSÃO 1.16.0

# **ORIENTAÇÕES PARA A INSTALAÇÃO DO ASSINADOR PJE OFFICE E/OU SHODO**

| Versão PJE | Data       | Responsável                           |
|------------|------------|---------------------------------------|
| 1.16.0     | 08/11/2017 | Núcleo de Suporte aos Usuários do PJe |

Tribunal Regional do Trabalho da 23ª Região

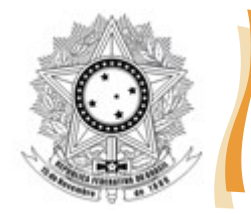

#### 1. Introdução

A partir da versão 1.16.0 do sistema PJe, o assinador digital denominado "Java Applet" foi descontinuado, em razão das versões atuais dos navegadores de Internet terem descontinuado o suporte ao "plugin Java" ou "complemento Java". Pelo exposto, haverá 02 (duas) opções de assinadores no PJe: o PJe Office e o Shodo.

Este manual pretende auxiliar os usuários do sistema na instalação e configuração dos assinadores.

## 2. Instalação do assinador PJe Office

Pela facilidade de instalação e configuração, recomenda-se, principalmente aos advogados que utilizam o sistema PJe da Justiça do Trabalho, a instalação do assinador PJe Office. Além da simplicidade da instalação, nos testes efetuados o PJe Office apresentou compatibilidade com o Navegador PJe, ferramenta disponibilizada pelo CNJ e utilizada pela maioria dos advogados.

Siga os passos abaixo para a instalação do PJe Office:

1. Clique no link abaixo para baixar o arquivo de instalação

http://ftp.pje.jus.br/pje/programs/pje-office/PJeOffice-1.0.11.exe

- 2. Após o término do download, dê um duplo clique no arquivo baixado, para executá-lo.
- 3. Na janela de aviso, clique em "Executar":

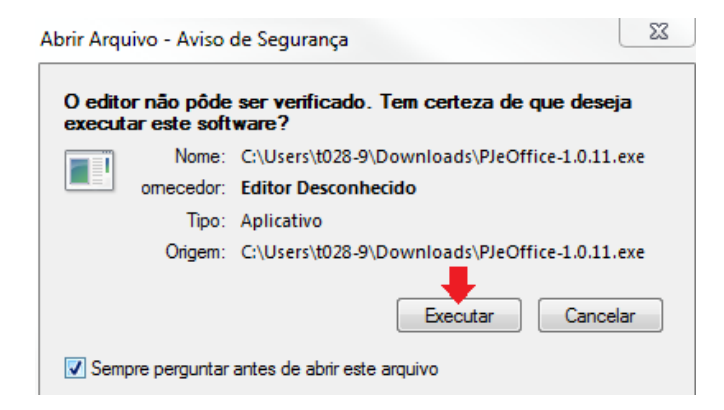

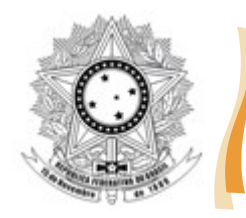

- 4. Caso seja aberta uma janela perguntando se você deseja instalar um arquivo baixado da Internet, basta clicar em "Sim". Se não, vá para o passo 5.
- 5. Na próxima janela, clique em "Criar um ícone na Área de Trabalho":

| 👘 pje-office-build - Programa de Instalação                                                                                                    |  |      | X                 |  |  |  |
|----------------------------------------------------------------------------------------------------|--|------|-------------------|--|--|--|
| Selecionar Tarefas Adicionais                                                                                                    |  |      | $\overline{\Box}$ |  |  |  |
| Quais taretas adicionais devem ser executadas?                                                                                                 |  | (    |                   |  |  |  |
| Selecione as tarefas adicionais que você deseja que o Programa de Instalação execute<br>enquanto instala pje-office-build e clique em Avançar. |  |      |                   |  |  |  |
| Ícones adicionais:                                                                                                    |  |      |                   |  |  |  |
| Criar um ícone na Área de <u>T</u> rabalho                                                                                                    |  |      |                   |  |  |  |
|                                                                                                    |  |      |                   |  |  |  |
| <u>Avançar &gt;</u>                                                                                                    |  | Canc | elar              |  |  |  |

6. Na próxima, clique em "Instalar":

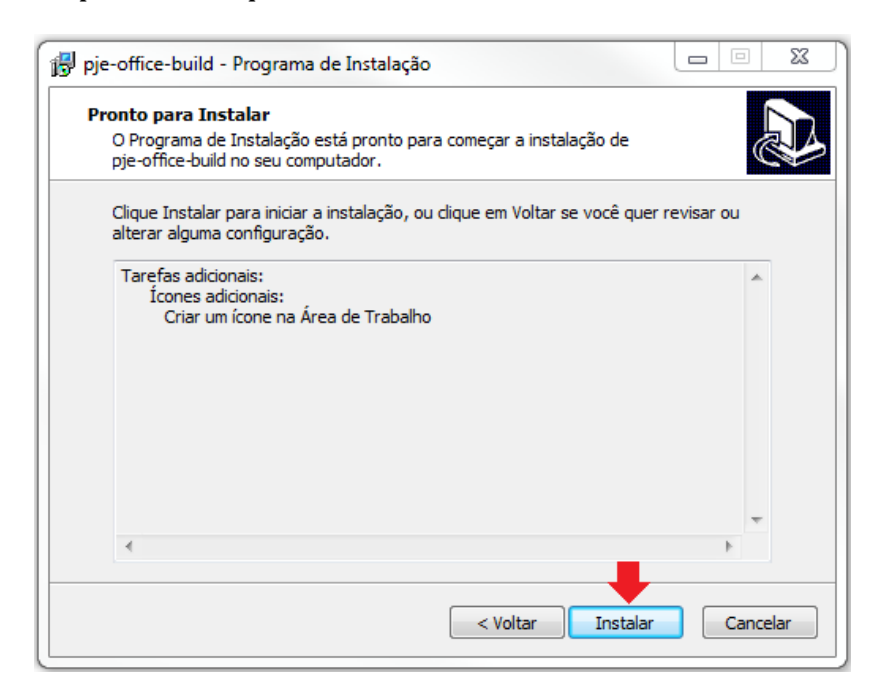

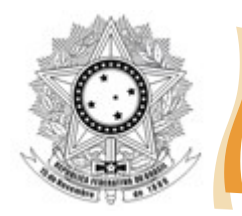

7. Ao final, basta certificar que a opção "Executar pje-office-build" está marcada e clique em "Concluir":

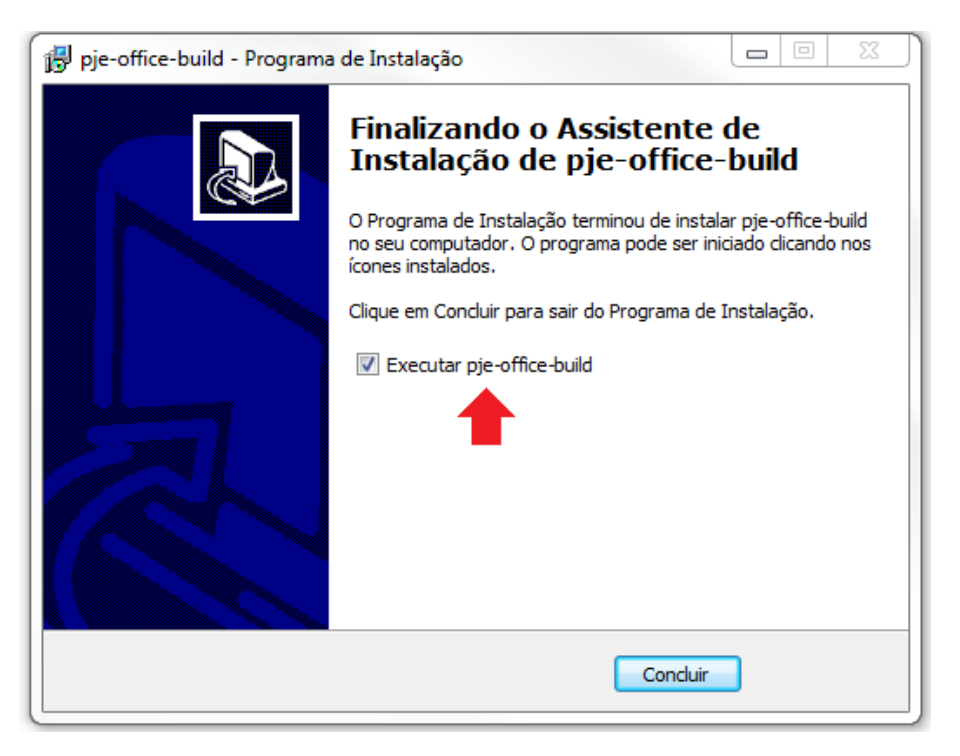

8. Pronto! O assinador PJe Office está instalado na sua máquina. Perceba que a indicação do PJe Office ficará na barra de tarefas do Windows, conforme imagem:

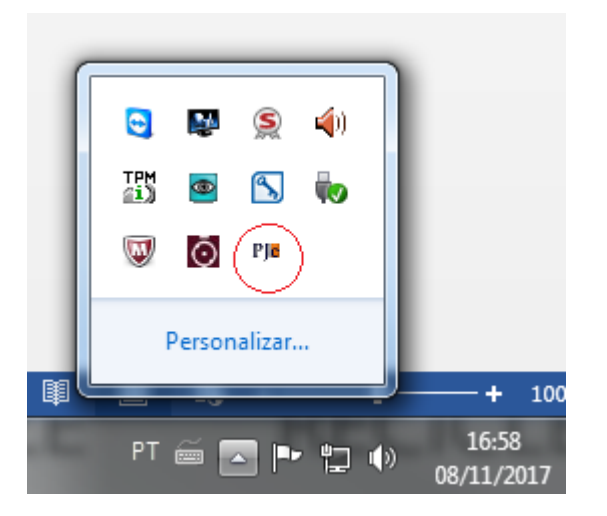

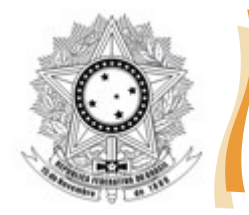

## 3. Configurando o PJe para utilizar o PJe Office

Com o assinador PJe Office instalado, siga os passos abaixo para utilizar o PJe Office no sistema PJe:

1. Acesse o sistema PJe do TRT da 23ª Região, utilizando o Navegador PJe ou acessando diretamente os links abaixo:

1º grau: <u>https://pje.trt23.jus.br/primeirograu/login.seam</u>

2º grau: https://pje.trt23.jus.br/segundograu/login.seam

2. Na página inicial, caso a janela de Modo de Operação não abra automaticamente, clique na referida opção:

| Tribunal Regional do Trabalho da 23ª Região<br>Processo Judicial Eletrônico |                                                                                                    |  |  |  |  |  |
|-----------------------------------------------------------------------------|----------------------------------------------------------------------------------------------------|--|--|--|--|--|
| Certificado digital                                                         | Outras opções                                                                                                    |  |  |  |  |  |
| Acessar com certificado digital                                             | Consultas ao andamento processual<br>Verificação de ambiente<br>Pré-requisitos para utilização<br>Fale conosco<br>Modo de Operação:Applet |  |  |  |  |  |

3. Na janela de Modo de Operação, clique em "PJe Office":

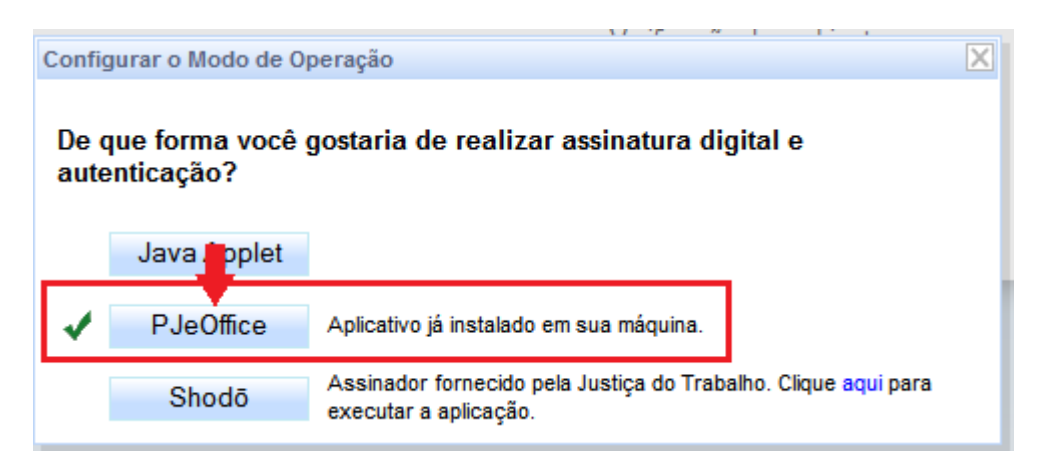

4. Após, perceba que o botão de entrada no sistema altera-se para "Login com PJeOffice". Basta clicar no botão.

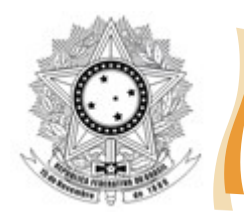

| Certificado digital | Outras opções                                                                                                    |  |
|---------------------|----------------------------------------------------------------------------------------------------|--|
| Login com PJeOffice | Consultas ao andamento processual<br>Verificação de ambiente<br>Pré-requisitos para utilização<br>Fale conosco<br>Modo de Operação:PJeOffice |  |

- 5. Será solicitado o PIN do certificado digital. Basta digitar e clicar em OK.
- 6. Pronto! O sistema PJe estará apto para utilização normalmente.

#### 4. Instruções detalhadas sobre o PJe Office

Em caso de dúvidas ou necessidade de instruções detalhadas sobre o PJe Office, acesse o site do assinador disponibilizado pelo CNJ, clicando-se no link abaixo:

http://www.pje.jus.br/wiki/index.php/PJeOffice

## 5. Instalação do assinador Shodo

Para a instalação do assinador Shodo, desenvolvido pela equipe técnica do CSJT, basta seguir as instruções publicadas no portal do TRT da 3ª Região, clicando-se no link abaixo:

https://portal.trt3.jus.br/internet/pje/manuais-e-orientacoes/usuario-externo/roteiros/configure-o-shodo

## DÚVIDAS OU SUGESTÕES?

Em caso de dúvidas ou sugestões, por gentileza, entrar em contato com o Núcleo de Suporte aos Usuários do PJe (pelo telefone [65]3648-4040 ou pelo e-mail <u>suportepje@trt23.jus.br</u>).